改訂:2025年2月7日

2

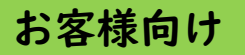

# 製品保証登録システム(会員サイト) 操作マニュアル

| <目次>                 | ページ |
|----------------------|-----|
| 0. 概要、ご利用にあたって       | 2   |
| 1. 会員登録              | 4   |
| 2. 保証書発行のお申し込み       | 7   |
| 3. 保証書のダウンロード        | 11  |
| 4. 会員情報の変更、パスワードの変更  | 12  |
| 4-1. 会員情報の変更         | 12  |
| 4-2. パスワードの変更        | 13  |
| 4-3. パスワードを忘れてしまった場合 | 13  |
| 5. 退会について            | 15  |

東芝ライテック株式会社

### 0. 概要

本マニュアルは、**お客様ご自身**で、製品保証登録システム(以下、会員サイト)にて、「会員登録」および 「保証書発行」のお申し込みを行い、「保証書」をダウンロードするまでの操作方法を説明するものです。

<「会員登録」から「保証書のダウンロード」までの主な流れ>

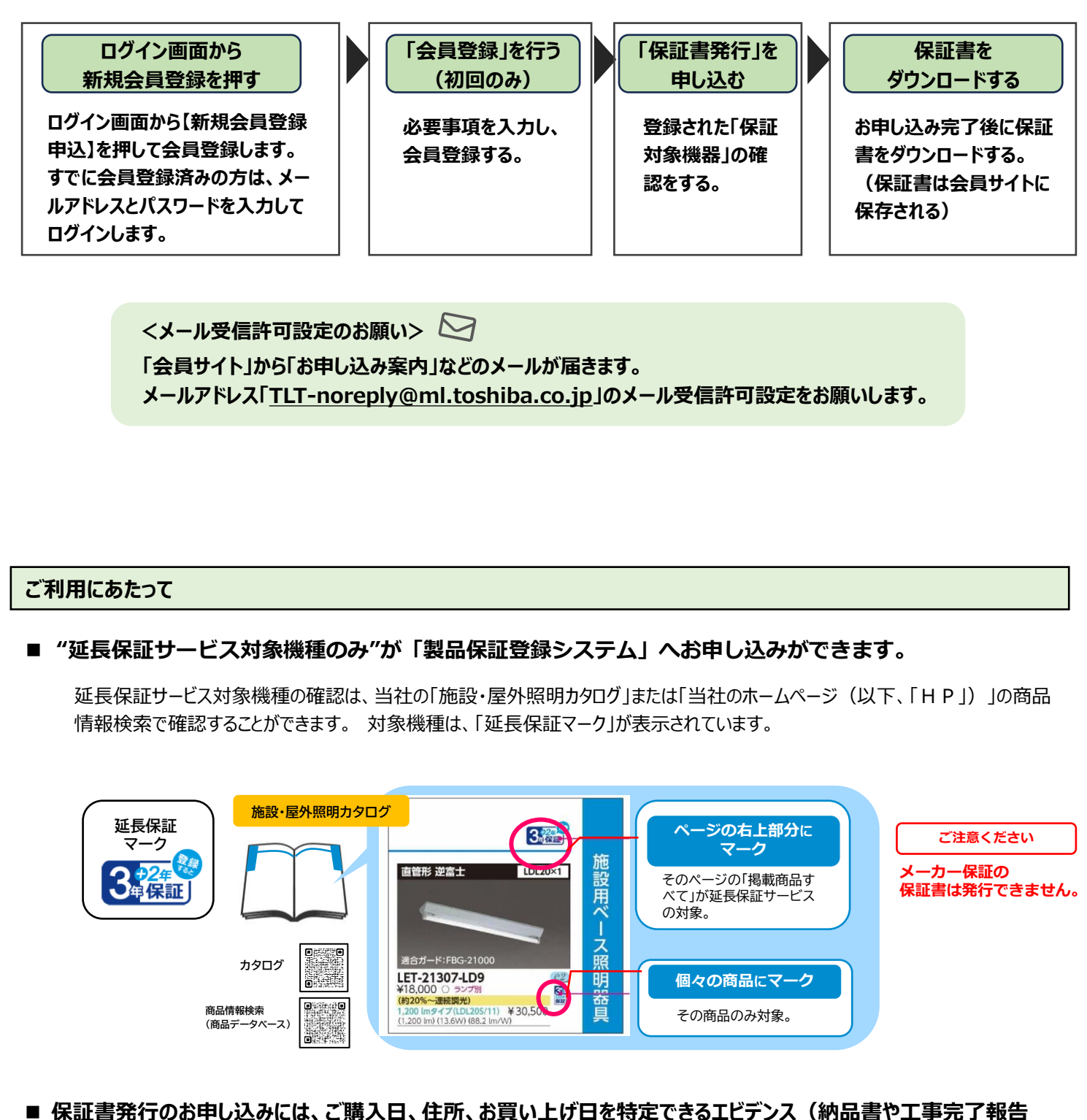

書など)が必要です。

「エビデンスのご購入日」と【お客様会員登録】へ登録いただいた「ご購入日」 ・ が異なる場合は、保証が無効となりますので、ご注意ください。

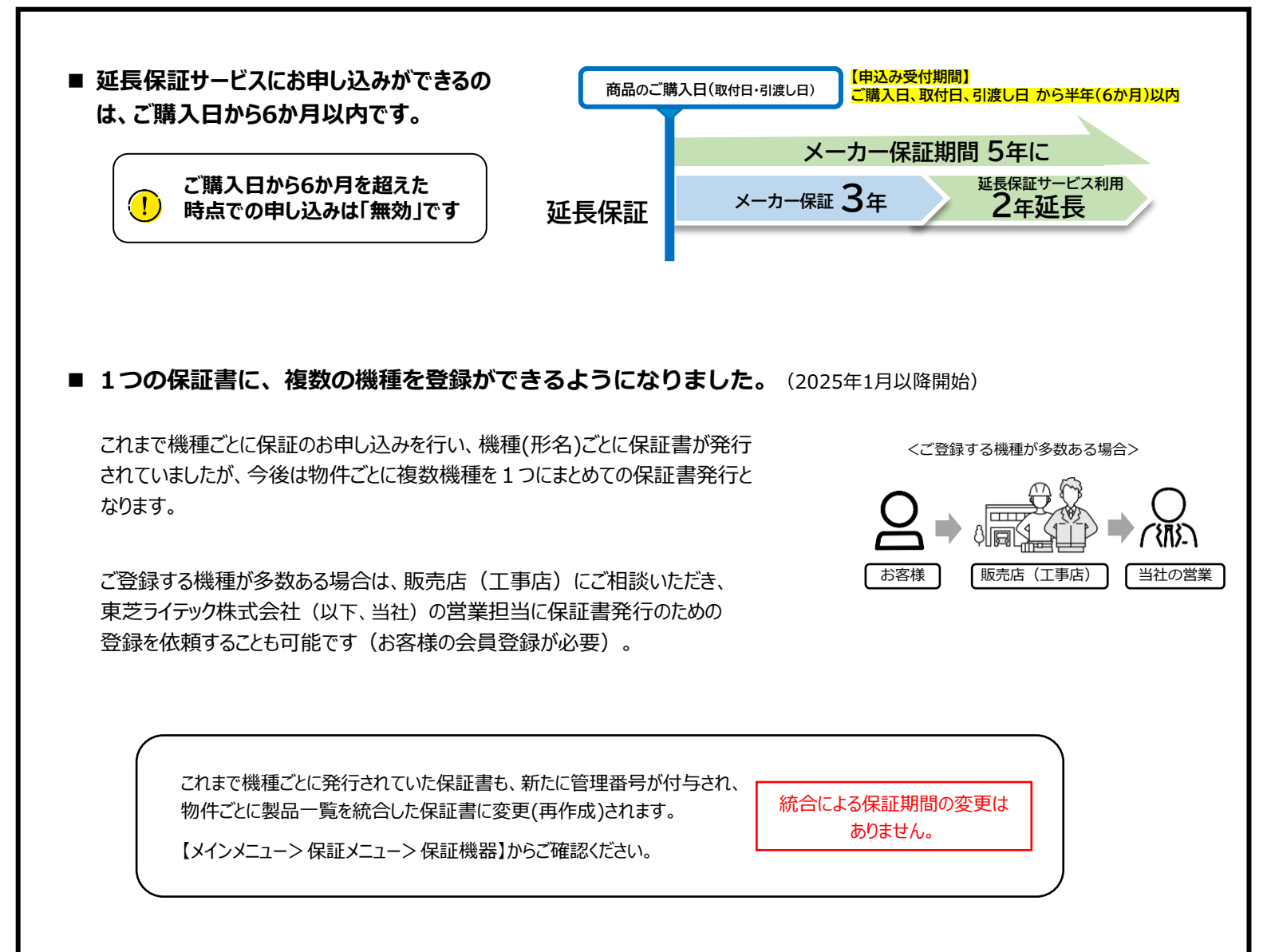

### 1. 会員登録

#### 会員サイトに必要事項を入力して、会員登録します。 会員登録は、初回のみとなります。

#### ログイン

#### (1) 会員サイトヘアクセスする。

当社のHPから、「製品保証登録システム」にアクセスします。 初めてご使用になられる方は、【新規会員登録申込】を押し て進んでください。

「会員登録済みの方」は、登録したメールアドレス(ID)とパスワードを入 カしてログインし、「2. 保証書発行のお申し込み」に進んでください。

パスワードを忘れてしまった方は、「4-3.パスワードを忘れてしまった場 合」を参照して、パスワードを再設定してください。

会員要録お申込み ご入力

#### (2) メールアドレス(会員ID)を登録する。

メールアドレスを入力して【確認】ボタンを押してください。 この メールアドレスが会員 I Dとなります。 これ以降の手続きに関するメールがこのアドレスに届きます。

#### 会員サイトのお客様の「会員ID(メールアドレス)」

お客様がメールを受信できるメールアドレスでご登録ください。

| ログイン<br>メールアドレスとパスワードを入力して「ログイン」 ボタンを押してください。 |                                                               |  |  |  |
|-----------------------------------------------|---------------------------------------------------------------|--|--|--|
| メールアドレス                                       |                                                               |  |  |  |
| パスワード                                         |                                                               |  |  |  |
| ログイン                                          |                                                               |  |  |  |
| 会員登録済みの<br>方でパスワード<br>を「お忘れの方                 | <ul> <li>● パスワードをお忘れの方</li> <li>● 新規会員登録申込 押してください</li> </ul> |  |  |  |

| 会員登録お申し込みこ                                   | 入力                                                                                   |                                                                 |  |  |  |
|----------------------------------------------|--------------------------------------------------------------------------------------|-----------------------------------------------------------------|--|--|--|
| 会員登録申込用URLをご案内するメールアドレスを入力し、「確認」ボタンを押してください。 |                                                                                      |                                                                 |  |  |  |
| 「必須」のマーク•がついてい                               | る項目には必ずご記入、ご選択ください。                                                                  |                                                                 |  |  |  |
| 0                                            |                                                                                      |                                                                 |  |  |  |
| 三東豆林の甲し込み<br>ご入力                             | 三只豆鉢の甲U込み<br>ご確認                                                                     | 完了                                                              |  |  |  |
| ●メールアドレス                                     | (入力されたメールアドレス宛に、この後の引<br>制度管理システムを使う際に必要なユーザー<br>内でご記入ください。)<br>既に登録されているメールアドレスは使用で | メールアドレスを入力<br>続きのメールを送信します。製品保証<br>IDになります。半角英数記号76文字以<br>きません。 |  |  |  |
|                                              | 戻る 確認                                                                                | _ 押してください                                                       |  |  |  |

会員要録お申込み ご確認

(3) メールアドレスに間違いがないことを確認して 【送信】ボタンを押す。

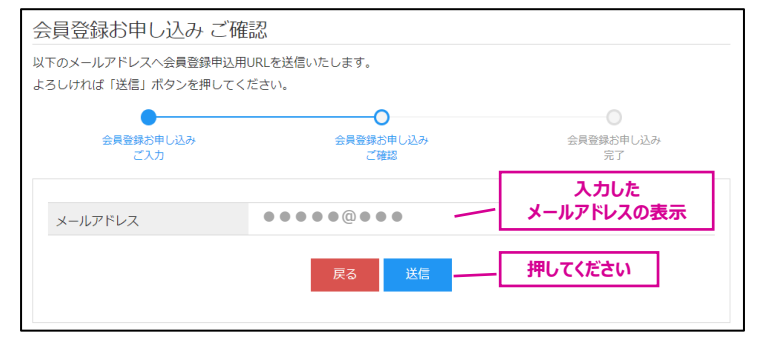

会員要録お申込み 完了

(4)「会員登録お申し込み」が完了すると、登録され たメールアドレスに、会員申込用のメールが届く。

会員登録URLのご案内

(5) 届いたメールの「会員登録申込用URL」 の【リンク】を【クリック】する。

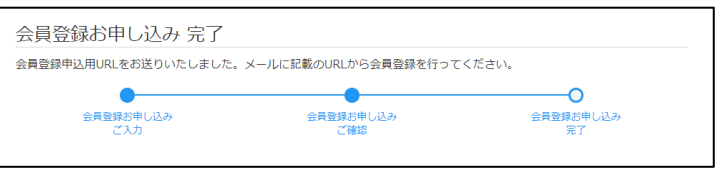

| 会員登録URLのご案内                                                                                            |
|----------------------------------------------------------------------------------------------------|
|                                                                                                    |
| 親 ●●●◎                                                                                                 |
| この度は、「製品保証登録システム」の会員登録申し込み、誠にありがとうございます。<br>メール記載のURLより会員登録をお願いいたします。<br>すでに、会員登録がお済みの方も、URLからお進みください。 |
| 会員登録申込用URL クリックしてください                                                                                  |
|                                                                                                    |

| 金属登録 規約同意<br>(6) 会員サイトの「会員登録 規約同意」を確認                          | 製品保証登録システム                                                                                                    |
|----------------------------------------------------------------|----------------------------------------------------------------------------------------------------|
| し、同意する。                                                        | 会員登録 規約同意<br>会員登録を行うには利用期的への同意が必要です。                                                                                                    |
| 会員サイトを利用するにあたっての「利用規約」が表示されます。                                 | - ページが17000120188800(1918/1711/2710001118)<br>い。<br>い。                                                                                                    |
| 利用規約の内容を最後までお読みいただき、同意される場合は、<br>「利用規約を確認しました」に【チェック】を入れてください。 | 利用規約                                                                                                    |
| その後【同意する】ボタンを押してください。                                          | 第1条(税肥) あためにはますの利用条件を定めるものです。第2条で規定する登録会員が利用することについての一切に加出されま。 第2条(包録会配) 1. 急好会員とは、所気の手続になって本システムへの利用登録を申し込みし、当社が承認することによって、利用登録が定たころをとします。 2. 当社は、利用登録の申込者の以下の車由があると判断した場合、利用登録の申し込みを承認しないことがあ 3. 当社は、利用登録の申込者の以下の車由があると判断した場合、利用登録の申し込みを承認しないことがあ 3. 当社は、利用登録の申込者の以下の車由があると判断した場合、利用登録の申し込みを承認しないことがあ 3. 当社は、利用登録の申込者の以下の車由があると判断した場合、利用登録の申し込みを承認しないことがあ 3. 当社は、利用登録の申込者の以下の車由があると判断した場合、利用登録の申し込みを承認しないことがあ 3. 当社は、利用登録の申し込みを承認しないことがある 3. 当社は、利用登録の申し込みを承認しないことがあ 3. 当社「報」・丁虐内の車面を座しいせた。 3. 当社「利用登録の申し込みを承認しないことがあ 3. 当社「利用受益の車」はというます。 3. 当社「報」・丁虐内の車面を座しいた。 3. 当社「報」・丁虐内の車面を座しいた。 3. 当社「利用受益の車」はというを承認しないことがあ 3. 当社「利用登録の申し込みを承認しないことがあ 3. 当社「利用受益の車」はというを承認しないことがある 3. 当社「利用受益の車」はというます。 3. 当社「利用受益の車」はというます。 3. 当社「利用受益の車」はというます。 3. 当社「利用受益の車」はというます。 3. 当社「利用受益の車」はというます。 3. 当社「利用受益の車」はというます。 3. 当社「利用受益の車」はというます。 3. 当社「利用受益の車」は、「利用受益の車」はというます。 3. 当社「利用受益の車」は、 3. 当社「利用受益の車」は、 3. 当社「利用受益の車」は、 3. 当社「利用受益の車」は、 3. 当社「利用支払の車」」は、 3. 当社「利用支払の車」」は、 3. 当社「利用受益の車」」は、 3. 当社「利用支払の車」」は、 3. 当社「利用支払の用支払の車」」は、 3. 当社「利用支払の車」」は、 3. 当社「利用支払の用支払の用支払の用支払の用支払の用支払の用支払の用支 |
| 会員登録お申し込み 会員情報ご入力                                              |                                                                                                    |
|                                                                | 会員登録お甲し込み会員情報こ人力                                                                                                    |
| すでにメールアドレスが登録されている場合                                           | 会員情報を入刀し、「備認」ボタンを押してください。<br>「必須」のマーク●がついている項目には必ずご記入、ご選択ください。                                                                                                    |

「会員登録お申込み 会員情報ご入力」の画面の下部に 「お客様のメールアドレスは登録済みです。」と表示されます。 その場合は、【ログイン】に進んでください。

> メールアドレスの登録に心当たりがない場合は、 別のメールアドレスで新規にお申し込みをしてください。

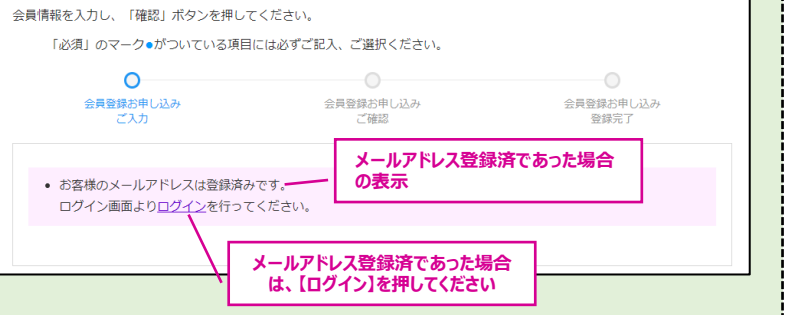

会員登録お申し込み 会員情報ご入力

#### (7) 会員情報を入力する。

必要事項を入力して、「登録ボタン」を押してください (初回のみ)。

| 会員登録お申し込み 会員情報ご入力                 |                         |                        |  |  |  |  |
|-----------------------------------|-------------------------|------------------------|--|--|--|--|
| 会員情報を入力し、「確認」ボタンを押してください。         |                         |                        |  |  |  |  |
| 「必須」のマーク●がついている項目には必ずご記入、ご選択ください。 |                         |                        |  |  |  |  |
| 0                                 |                         | 0                      |  |  |  |  |
| 会員登録お申し込み                         | 会員登録お申し込み               | 会員登録お申し込み              |  |  |  |  |
| 270                               | C9世前6-                  | 豆琢花」                   |  |  |  |  |
|                                   | r                       | 発行されたい リフドレフポキニ        |  |  |  |  |
| メールアドレス                           |                         | 豆球されたメールアトレスが表示        |  |  |  |  |
| ・バスワード                            |                         | _ パスワードを登録してください       |  |  |  |  |
|                                   | 制品保証登録システムを使う際に必要       | なパスワードです.              |  |  |  |  |
|                                   | ・ログインID(メールアドレスの@より前のユ・ | ーザー名)と同じパスワードは設定できません。 |  |  |  |  |
|                                   | ・半角大小英字・半角数字を含み、8文字以上の  | のパスワードを設定してください。       |  |  |  |  |
| - われ茶 (ボタ)                        |                         | <b>唐芬 去</b> 来          |  |  |  |  |
| ●の石削(氏石)                          |                         |                        |  |  |  |  |
|                                   | 漢字、または全角ひらかな、全角カタ       | カナ44文字以内でご記入くたさい       |  |  |  |  |
| ●ふりがな                             |                         | とうしば みらい               |  |  |  |  |
|                                   | ひらがな44文字以内でご記入ください      | \                      |  |  |  |  |
| ●会社名またはお名前                        | 会社                      | は名を入力(個人の方はお名前)        |  |  |  |  |
| 保証書の宛先となります                       | 44文字以内でご記入ください          |                        |  |  |  |  |
| 部墨名                               |                         | できるだけ入力をお願いします         |  |  |  |  |
|                                   | 44文字以内でご記入ください          |                        |  |  |  |  |
|                                   |                         | プルガウン設力                |  |  |  |  |
| 所在地(都這府県)                         | 神奈川県                    | シルタリン通知                |  |  |  |  |
| ●電話番号                             |                         | ご連絡可能な電話番号をご登録         |  |  |  |  |
|                                   | 半角数字記号でご記入ください 例:       | 03-1234-5678           |  |  |  |  |
| 業種                                | その他                     | プルダウン選択                |  |  |  |  |
| n+h <∞                            |                         |                        |  |  |  |  |
| 4或7里                              | その112 -                 |                        |  |  |  |  |
|                                   |                         | 押してください                |  |  |  |  |
|                                   | 戻る確認                    | nocacco                |  |  |  |  |
|                                   |                         |                        |  |  |  |  |
|                                   |                         |                        |  |  |  |  |

5

#### (8) 確認画面の内容を確認し、問題なければ 【登録】ボタンを押す。

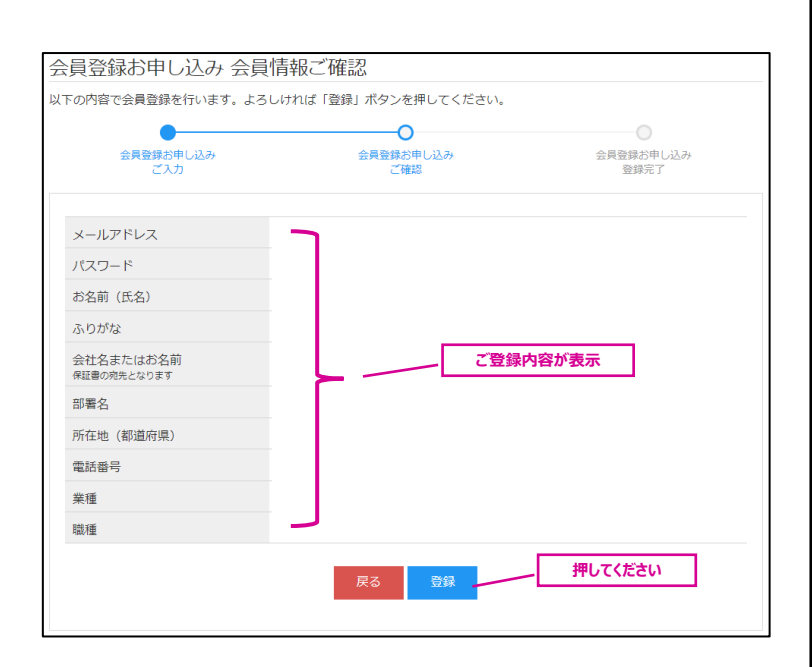

会員登録お申し込み 登録完了 会員登録お申し込み 登録完了 (9)「会員登録お申し込み」登録完了。 会員登録のお申込みが完了しました。 会員登録お申し込み ご入力 0 会員登録お申し込み 登録完了 削ぶみ 引き続き、「保証書発行のお申し込み」を行います。 【ログイン画面へ】のボタンを押してください。 押してください 「2. 保証書発行のお申し込み」に進みます。 会員登録申込完了のお知らせ 会員登録申込完了のお知らせ 「会員登録」が完了すると、登録されたメールアドレスに 「会員登録申込完了のお知らせ」のメールが届きます。 ●●●●●@●●● 様 この度は「製品保証登録システム」へのご登録、誠にありがとうございます。 製品保証登録システムの会員登録が完了いたしました。 ログインID、パスワードが記載されていますので 本日より、会員専用の機能とサービスがご利用いただけます。 管理に十分お気を付けください。 ■ログイン情報 こちらにログインID(メールアドレス)と ・ログインID: パスワードが表示されます ・パスワード : ■ログインページ こちらからでも「会員サイト」 https://pwrs.tlt.co.jp/Member/Login にログインできます。 ■登録内容の変更 https://pwrs.tlt.co.jp/EditMember/Input ・パスワードは、定期的に変更いただくことをおすすめします。 ・ご不明な点、お問い合わせは下記ユーザーサポートページをご確認ください。 ■ユーザーサポート 当社のホームページが https://www.tlt.co.jp/tlt/contact/contact.htm 表示されます ※本メールは、送信専用となっております。返信をいただいても対応いたしかねますのであらかじめご了承ください。

6

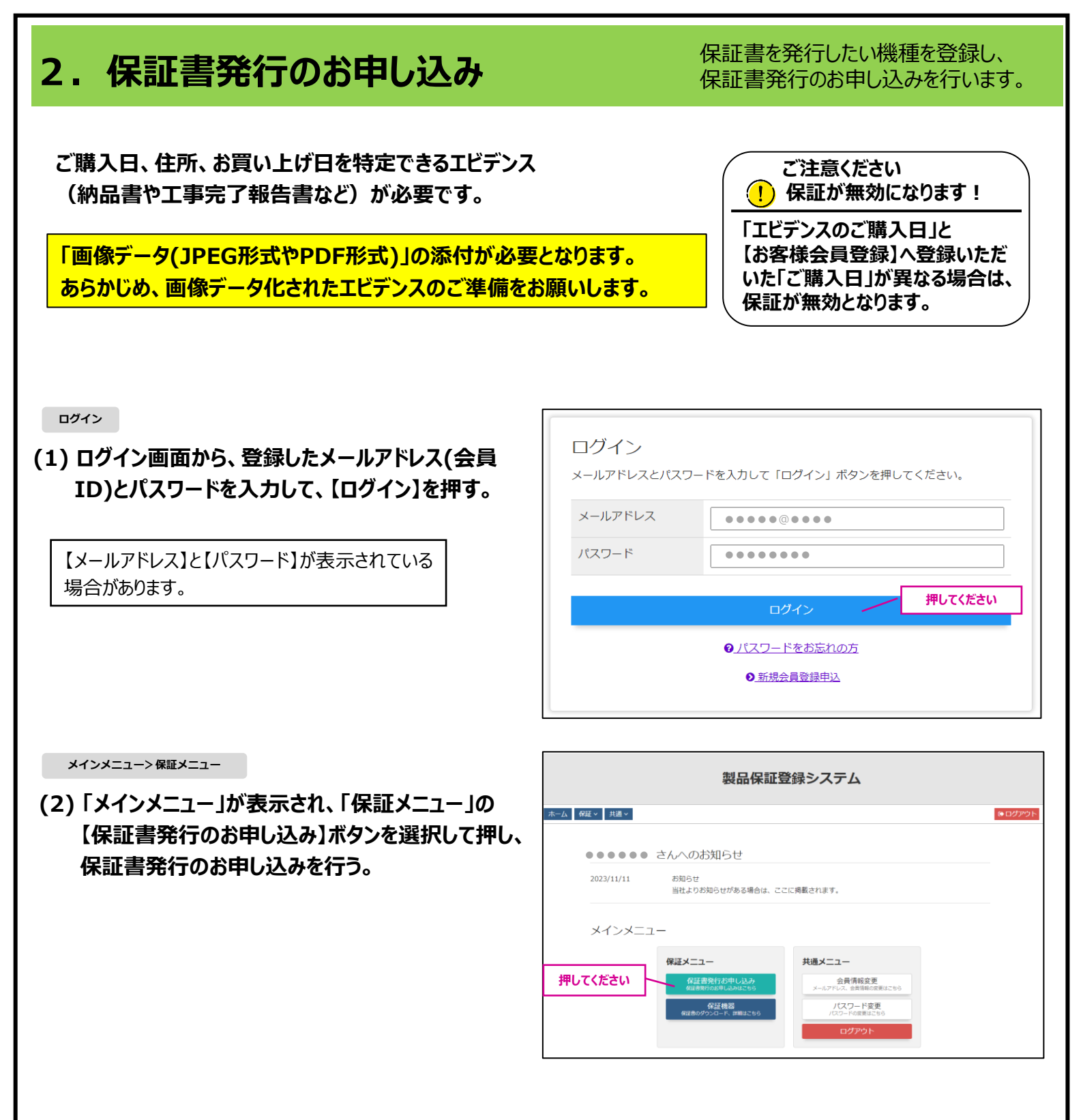

保証書発行お申込み 一覧

(3)「保証書発行お申し込み 一覧」が開くので、 【新規申し込みはこちらから】を押す。

> 「保証書発行のお申し込み」をした これまでの履歴が表示されます。

保証書発行お申し込み 一覧 発証書発行のが申し込みをする場合は、「新用申し込みはこちらから」を押してください。 新規申し込みはこちらから が申し込み登録されている物件はありません。 アる

7

| <sup>保証書発行お申込み 規約同意</sup><br>(4)「保証書発行お申し込み」の利用規約を確認し、<br>同意する。                                                                               | 保証書発行お申し込み 規約同意<br>何証書発行のお申し込みを行うには利用規約への同意が必要です。<br>以下の利用規約を確認し、同意いただける場合は「利用規約を確認しました」をチェックして「同意する」ボタンを押してください。<br>利用規約                                                                                                    |
|----------------------------------------------------------------------------------------------------|----------------------------------------------------------------------------------------------------|
| 利用規約の内容を最後までお読みいただき、同<br>意される場合は、【利用規約を確認しました】の<br>チェックボックスに【チェック】を入れてください。<br>その後【同意する】ボタンを押してください。                                          | <ul> <li>■ 延長保証サービス規程</li> <li>第1条, 延長保証サービス規程とは</li> <li>本規程は、東空ライテック株式会社(以下、「当社)といいます)の刻品(以下、「本製品)といいます)をご</li> <li>購入いただいたお客様のうち、本規程に定める要件を満たしたお客様に対して行う、「延長保証サービス」について定めたものとなります。</li> <li>第2条, 延長保証サービスの内容</li> <li>延長保証サービス(以下、「ホサービス)といいます)は、お客様の情報(以下、「ユーザー情報」といいます)を割品保証録システム(以下、「ホシテム)といいます)にてご音録していただくことで、メーカー保証規関点が1年間または34年間とされているものを5年間に延長するものをいいます。</li> <li>第3条、ホサービスの加入条件について</li> <li>メア爆化さサニビフに内1.オスにドバマのオペイズの条件を満たすみ悪が払ります</li> </ul>                                                        |
|                                                                                                    | 【チェック】を入れてく<br>ださい 押してください                                                                                                    |
| 保証書発行お申込み ご入力                                                                                                    |                                                                                                    |
| (5)保証書を発行したい機種(形名)の登録を行                                                                                                    | 5.                                                                                                    |
| 複数機種を登録することができ、その保証書は一通にまとめて<br>お申し込みできるのは、「延長保証サービス」の対象機種のもの                                                                                 | 発行されます。「保証書(サンプル)pdf」を参照ください。<br>)となります。全てを入力後、【確認】ボタンを押してください。                                                                                                    |
| 物件名または使用される方のお名前は、保<br>証書の物件名欄に表示されます                                                                                                    |                                                                                                    |
|                                                                                                    |                                                                                                    |
| 保証書申込対象の商品情報を入力し、「確認」ボタンを押してください。<br>「必須」のマーク・がついている項目には必ずご記入、ご選択ください。<br>のマーク・がついている項目には必ずご記入、ご選択ください。<br>保証書発行お申し込み<br>ご入力<br>ので            | 保証書発行お申し込み<br>完了 <b>物件名の入力。</b><br>● <b>個人のお客様は、お名前を入力。</b>                                                                                                    |
| <ul> <li>物件名または 使用される方のお名前 </li> </ul>                                                                                                    | 申し込みする機種が取付けされている<br>場所の住所を入力してください                                                                                                    |
| ●ご購入日(お引渡し日)<br>●保証の開始日となります                                                                                                    | 【入力】もしくは【右のカレンダーから選<br>一回<br>択】してください                                                                                                    |
| <ul> <li>エビデンス</li> <li>ご殤入日を証明できる書類の画像テータを<br/>添付してください</li> <li>修理依頼勿際に、この書類と保証書を提示<br/>してください</li> <li>ファイルの選択</li> <li>ファイルの選択</li> </ul> | クリア           クリア           シーク           アイルカ数: 最大 3 ファイルまで。           エビデンスの添付は、3つ全て添付する |
| ●形名 お申し込みする機種の形名を入力。詳し                                                                                                    | べは、「形名の入力方法」を参照ください。 必要はありません。                                                                                                    |
| <ul> <li> 数量 </li> </ul> (台数)を入力して(3) (台数)を入力して(3)                                                                                            | ださい                                                                                                    |
| No 形名 数量                                                                                                    | 編集/削除                                                                                                    |
| 戻る 確認                                                                                                    | 押してください                                                                                                    |
| ご購入日が異なる場合は、ご購入日ごとに発行のお申し込みをして保証書を                                                                                                    | 作成してください。                                                                                                    |
| ☆ st こ 1 い こ こ パラ ハ ロ C エ L ノ ノ ハ い こ 所 ハ ロ ル 注 ば る 場 百 は 、 休 証 音 は 無 効 い                                                                     |                                                                                                    |

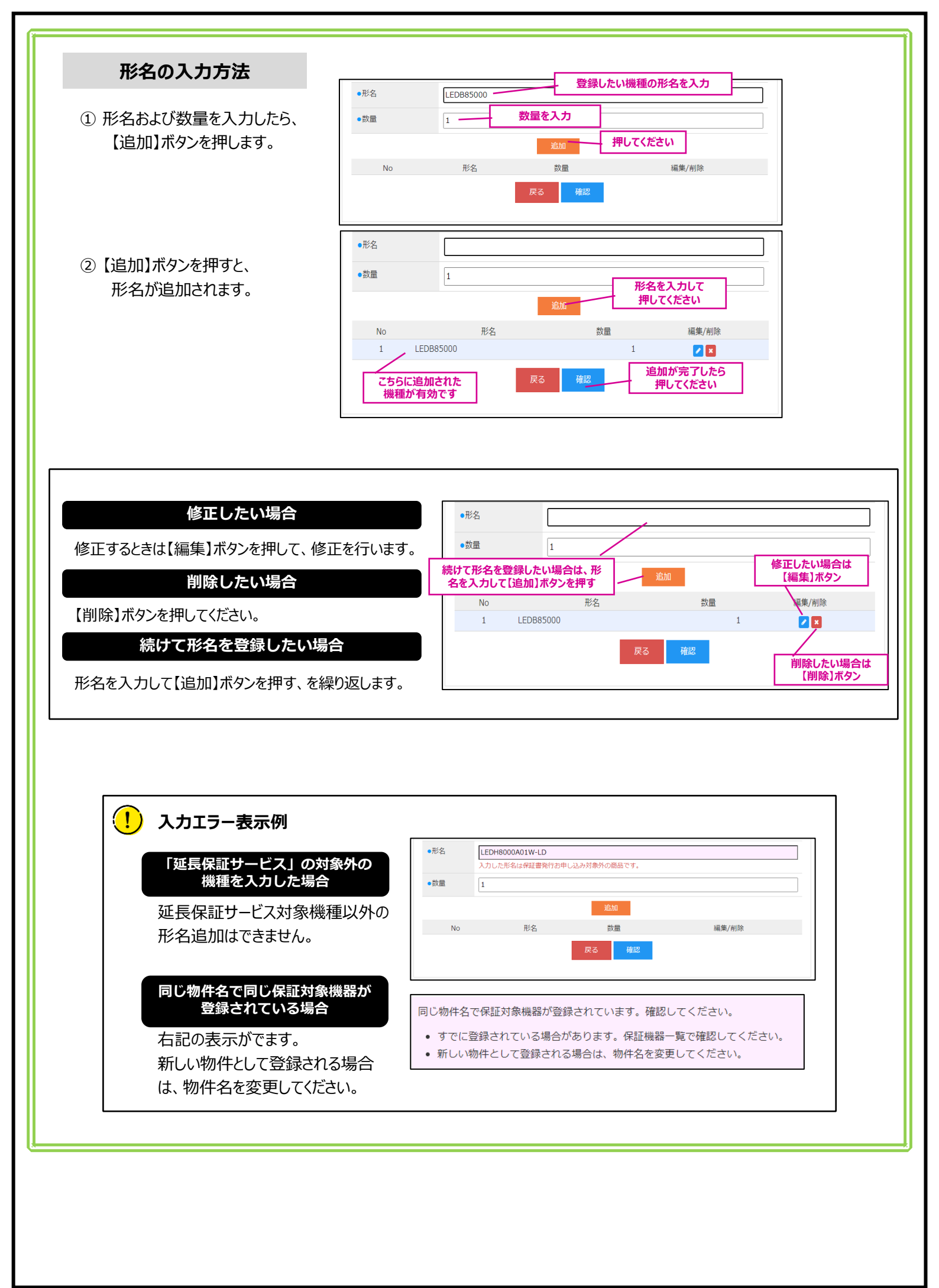

#### (6)「保証書発行のお申し込み ご確認」の画面 が開く。

お申し込み内容を確認して、間違いがなければ【申込み】 ボタンを押してください。

| 保証書発行<br>ご                                              | 行お申し込み<br>入力             | 保証書発行お申し込みご確認  | 保証書発行お申し込み<br>完了 |
|---------------------------------------------------------|--------------------------|----------------|------------------|
| 物件名または<br>使用される方のお                                      | 6名前                      | X X X X ビルディング |                  |
| 住所                                                      |                          | 神奈川県川崎市XXXXXX  |                  |
| ご購入日(お引渡<br>保証の開始日となりま                                  | し日)<br>す                 | 2024/11/11     |                  |
| エビデンス<br>・ご購入日を証明でき<br>添付してください<br>・修理依頼の際に、こ<br>してください | る書類の画像データを<br>の書類と保証書を提示 | IMG_0345.JPG   |                  |
|                                                         |                          |                |                  |
| No                                                      | LEDBOSOOO                | 形名             | 数量               |
| 2                                                       | LED685000                | -15            | 1                |
| 3                                                       | LEDD-05000               | Y              | 1                |
|                                                         |                          |                |                  |

保証書発行お申込み 完了

#### (7)「保証書発行お申し込み 完了」の画面が開く。

「保証書発行のお申し込み」はこれで完了です。 【メインメニューへ】ボタンを押してメインニューに戻り、 「3.保証書のダウンロード」に進みます。

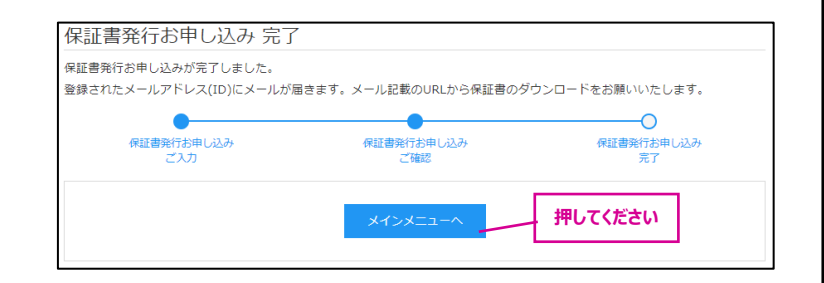

| 保証書発行のお知らせ                                | 保証書発行のお知らせ                                                                                                    |
|-------------------------------------------|----------------------------------------------------------------------------------------------------|
| 登録されたメールアドレスに、「保証書発行完了の<br>お知らせ」のメールが届きます |                                                                                                    |
| このメールからも「会員サイト」に【ログイン】ができます。              | ●●●●●@@●●@<br>この度は、製品保証登録システムにお申込みいただき、誠にありがとうございました。<br>保証書が発行されましたので、ご連絡いたします。                                    |
|                                           | 保証書につきましては、メール記載のURLよりログインしていただき、「保証機器」からダウンロードができます。<br>本サービスを依頼される際は、本保証書とご購入日(お引渡し日)を証明できる書類をご用意ください。<br>ログインページ |
|                                           | https://pwrs.tlt.co.jp/Member/Login     会員サイト       ※本メールは、送信専用となっております。返信をいただいても対応いたしかねますのであらかじめご了承ください。           |
|                                           |                                                                                                    |

### 3. 保証書のダウンロード

メインメニュー> 保証メニュー> 保証機器

(1) メインメニューを開き、保証メニューの【保証機 器】ボタンを押す。

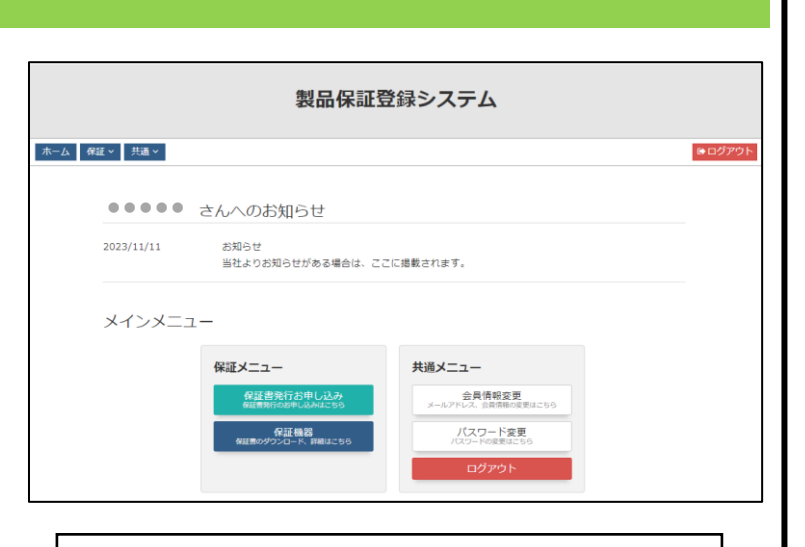

保証機器一覧

#### (2)「保証機器一覧」が開き、「保証書」が表示される。

【保証書ダウンロード】ボタンを押すと保証書(PDF形 式)が表示されますので、内容の確認をしてください。

保証書のデータ(PDF)を別な場所に保存したい場合は、 マウスの右ボタンをクリックして【保存先】を選択してください。 
 保証視器一覧。

 NE2度が20-0-ドラときに「発展部ウシロード」をPUTください、

 RMU度が20-0-ドラときに「発展部ウシロード」をPUTください、

 RMU通道の「風景保証」

 NE2度が20-0-ドラときに「発展部ウシロード」をPUTください、

 RMU通道の「風景保証」

 MU目的の「風景保証」

 MU目的の「風景保証」

 MU目的の「風景保証」

 MU目的の「風景保証」

 MU目的の「風景保証」

 MU目的の「風景保証」

 MU目的の「風景保証」

 MU目的の「風景保証」

 MU目的の「風景保証」

 MU目的の「風景保証」

 MU目的の「風景保証」

 MU目的の「風景保証」

 MU目的の「風景保証」

 MU目的の「風景保証」

 MU目的の「風景保証」

 MU目的の「風景保証」

 MU目的の「風景保証」

 MU目的の「風景保証」

 MU目的の「風景保証」

 MU目的の「風景保証」

 MU目的の「風景保証」

 MU目的の「風景保証」

 MU目的の「風景保証」

 MU目的の「風景保証」

 MU目的の「風景保証」

 MU目的の「日本景保証」

 MU目的の「日本景保証」

 MU目的の「日本景信

 MU目的の「日本景信

 MU目的の「日本景信

 MU目のの「日本景信

 MU目のの「日本景信

 MU目のの「日本景信

 MU目のの「日本景信

 MU目のの「日本景信

【削除】ボタンを押すと、保証書データが削除されます。

間違って登録されてしまった場合や、重複して登録してしまった場合は削除してください。

(!) 削除すると元に戻せません。ご注意ください。

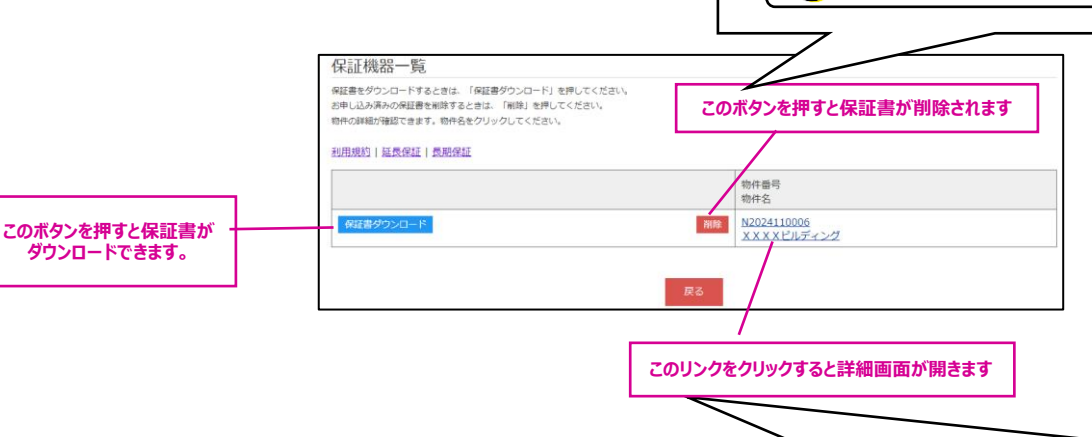

「物件番号、物件名」の【リンク】をクリックすると、保証機器の詳細画面が表示されます。

| 种名            |        | X X X X ビルディング              |       | _                        | 1木証2月3 | 永成品の休証                   | 初回(用) | 心~於]) 加谐詞     | & Cさまり。 |
|---------------|--------|-----------------------------|-------|--------------------------|--------|--------------------------|-------|---------------|---------|
| 主所<br>登録ステータス |        | 神奈川県川崎市XXXXXX       保証書申込済み |       |                          | 保証期間   | 保証開始日保証終了日               | 記号    | 仕様1/仕様2/形名    | 数量      |
| エビデンス 蒸付ファイルム |        |                             | 5年    | 2024/11/11<br>2029/11/10 |        | LEDB85000                | 1     |               |         |
|               | 保証対象期間 |                             | 対象機器数 |                          | 5年     | 2024/11/11<br>2029/11/10 |       | LEDG87900L-LS | 1       |
| B¥4E          | 5年     |                             | 3     |                          | 5年     | 2024/11/11<br>2029/11/10 |       | LEDD-05000Y   | 1       |
|               |        | 戻る                          |       |                          |        |                          | 岡心    | 5             |         |

以上で、保証書のお申し込みおよびダウンロードは完了となります。

引き続き、別の保証書のお申し込みを行う場合は、「2. 保証書発行のお申し込み」(3)に戻り、新規申し込みを行ってください。

保証物件 詳細

## 4. 【会員情報変更】【パスワード変更】

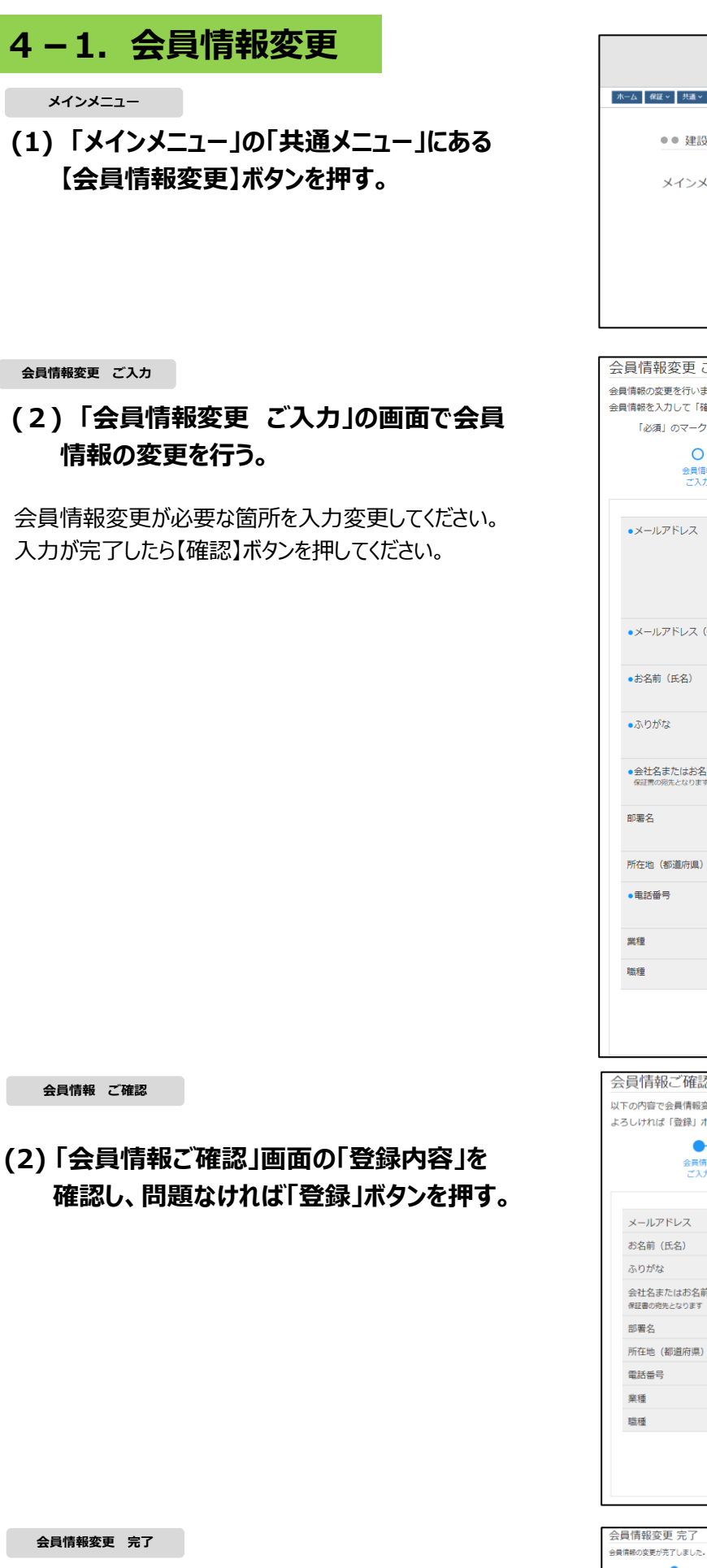

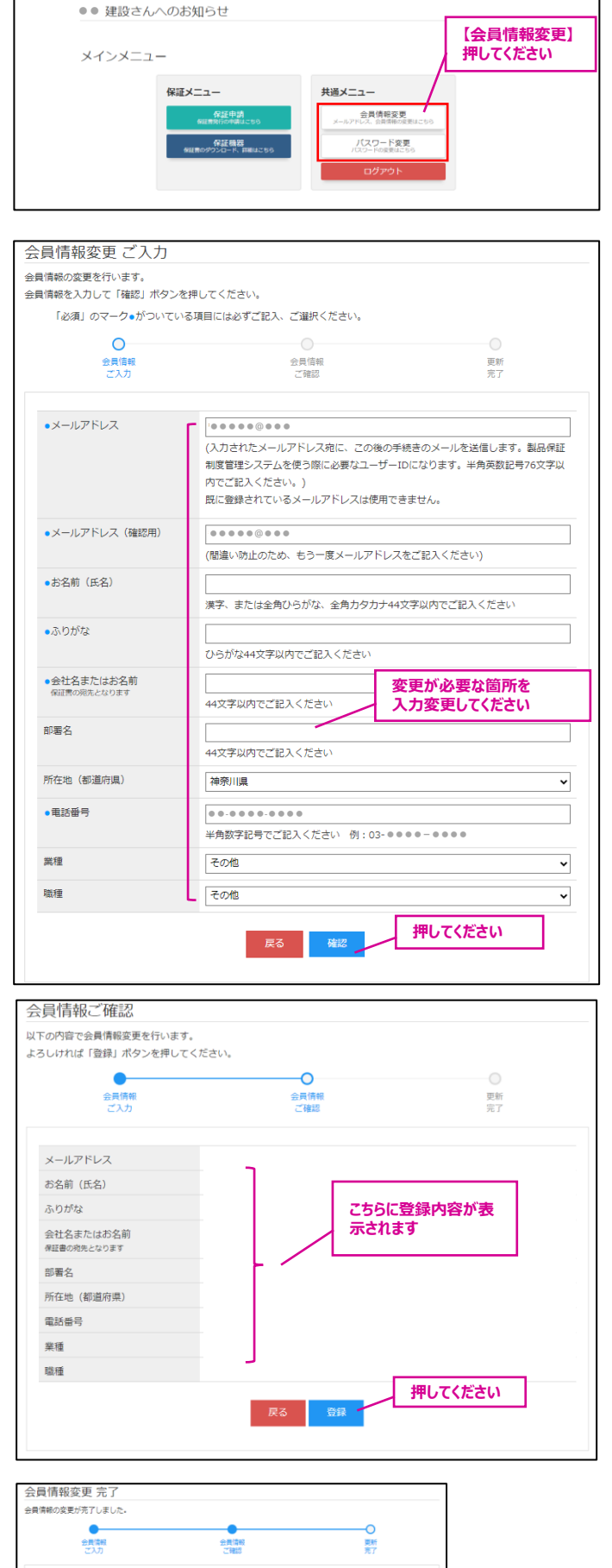

製品保証登録システム

変更登録完了。

(3) 「会員情報変更完了」画面が表示され、

| 4-2 パフロード変更               |                                                                                                    |                                                                                       |
|---------------------------|----------------------------------------------------------------------------------------------------|---------------------------------------------------------------------------------------|
|                           |                                                                                                    |                                                                                       |
| メインメニュー                   | 製品保護                                                                                                    | 正登録システム                                                                               |
| (1)「メインメニュー」の「共通メニュー」にある  | XX建設さんへのお知らせ                                                                                                    |                                                                                       |
|                           | メインメニュー                                                                                                    |                                                                                       |
| 【ハスワード変更】ホタンを押す。          | 保证メニュー                                                                                                    | 共通メニュー                                                                                |
|                           | 6 (2014)<br>(1997)<br>(1997) |                                                                                       |
| パスワード変更 ご入力               | パスワード変更ご入力                                                                                                    | ]                                                                                     |
| (っ)「虻」パフロ い ロパフロ い」たてわざわた | パスワードの変更を行います。<br>パスワードを入力して「確認」ボタ                                                                                                    | ンを押してください。                                                                            |
| (2) 新八人ワート・旧八人ワート」をそれそれを  | 「必須」のマーク●がついてい                                                                                                    | いる項目には必ずご記入、ご選択ください。                                                                  |
| 入力する。                     | 0                                                                                                    | 0 0                                                                                   |
|                           | 新パスワード<br>ご入力                                                                                                    | 新パスワード 変更<br>ご確認 完了                                                                   |
| 入力後 【確認】ボタンを押してください。      |                                                                                                    |                                                                                       |
|                           | ・旧パスワード                                                                                                    | 使用中のパスワードを入力                                                                          |
|                           |                                                                                                    | (現在使用中のパスワードをご記入ください)                                                                 |
|                           | ●新パスワード                                                                                                    | 新しいパスリートを入力                                                                           |
|                           |                                                                                                    | 製品保証登録システムを使う際に必要なパスワードです。<br>・ログインID(メールアドレスの@より前のユーザー名)と同じパスワードは設定できません。            |
|                           |                                                                                                    | ・半角大小英字・半角数字を含み、8文字以上のパスワードを設定してください。                                                 |
|                           | ●新パスワード(確認用)                                                                                                    | 新しいパスワードを入力                                                                           |
|                           |                                                                                                    | 製品保証登録システムを使う際に必要なパスワードです。                                                            |
|                           |                                                                                                    | ・ログインID(メールアトレスのゆより前のユーザー名)と同じパスワードは設定できません。<br>・半角大小英字・半角数字を含み、8文字以上のパスワードを設定してください。 |
|                           |                                                                                                    | 戻る 確認 押してください                                                                         |
| パスワード変更 ご確認               | パフロ ド亦再 ブ फき                                                                                                    | 5                                                                                     |
|                           | バスワート変更 こ 唯前<br>以下の内容でパスワード変更を行い                                                                                                    | 2<br>2 d .                                                                            |
| (っ) ヂパフロ ドの体詞を仁い 阻時やけれげ   | よろしければ「実行」ボタンを押し                                                                                                    | てください。                                                                                |
| (2) 新八人リートの唯認を行い、回題なりれば   | •                                                                                                    | 0 0                                                                                   |
| 【実行】ボタンを押す。               | 新ルスワート<br>ご入力                                                                                                    | 1000000000000000000000000000000000000                                                 |
|                           | 新パスワード                                                                                                    | ●●●*****                                                                              |
|                           |                                                                                                    | 戻る 実行 押してください                                                                         |
|                           |                                                                                                    |                                                                                       |
| ハスリート変更一元「                | バスワード変更 完了                                                                                                    |                                                                                       |
| (3)「パスワードの変更」が完了。         | •                                                                                                    | • • •                                                                                 |
|                           | 新パスワード<br>ご入力                                                                                                    | 新/L2O-ド 変更<br>ご確認 完了                                                                  |
|                           |                                                                                                    | トップページへ                                                                               |
|                           |                                                                                                    |                                                                                       |
|                           |                                                                                                    |                                                                                       |
|                           |                                                                                                    |                                                                                       |
|                           |                                                                                                    |                                                                                       |
| 4-3. バスワードを忘れてしまった場合      |                                                                                                    |                                                                                       |

ログイン

(1) 「ログイン画面」の【パスワードをお忘れの方】を 押す。

| ログイン<br>メールアドレスとパスワ | - ドを入力して「ログイン」ボタンを押し | <b>してください。</b> |  |  |
|---------------------|----------------------|----------------|--|--|
| メールアドレス             |                      |                |  |  |
| パスワード               |                      |                |  |  |
| ログイン                |                      |                |  |  |
|                     | <b>②</b> パスワードをお忘れの方 | ここを押してください     |  |  |
| ● <u>新規会員登録申込</u>   |                      |                |  |  |

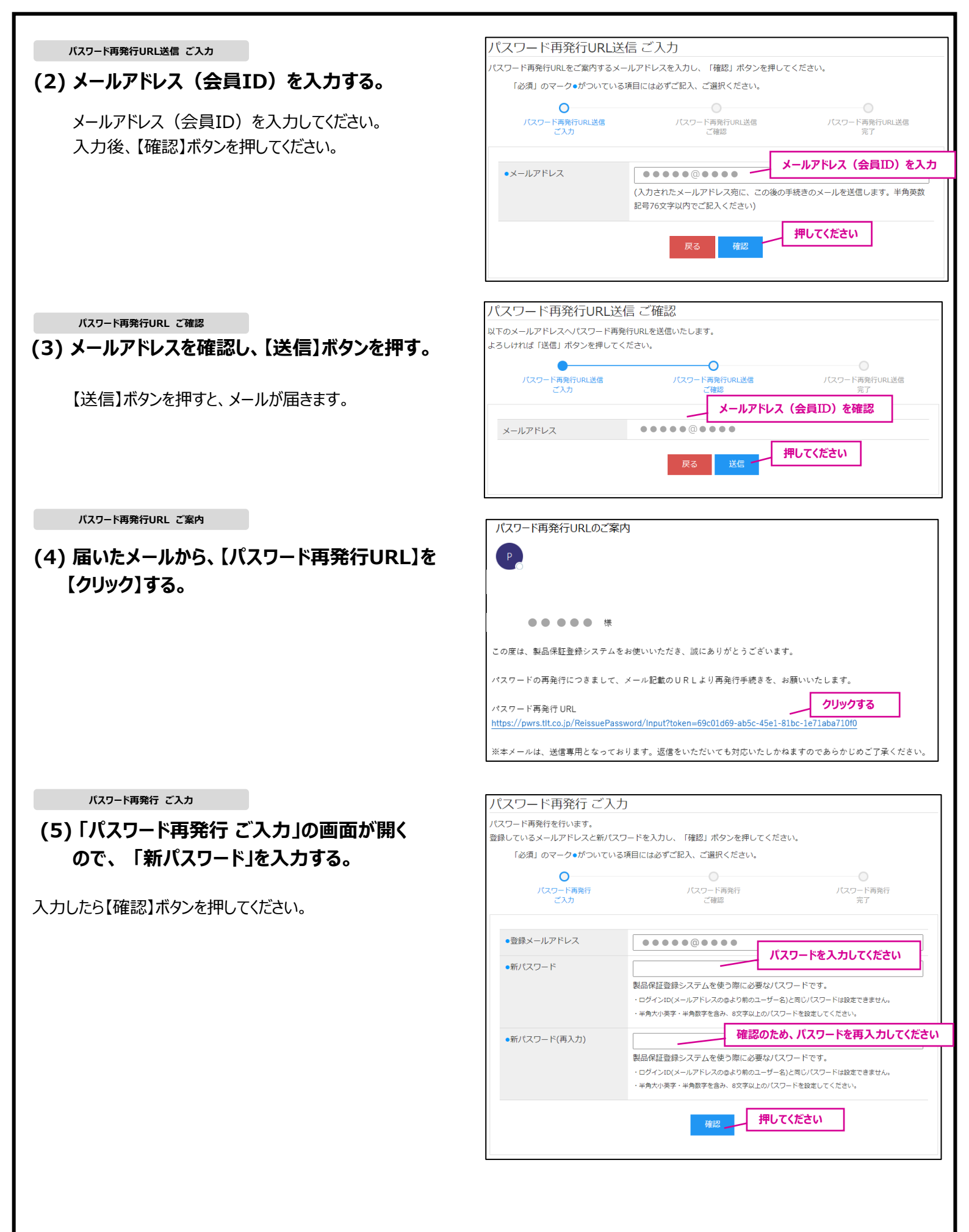

| パスワード再発行 ご | 確認 |
|------------|----|
|------------|----|

#### (6) 問題なければ、【実行】ボタンを押す。

| 下の内容で問題なければ「美打」 |                 |                |
|-----------------|-----------------|----------------|
| パスワード再発行<br>ご入力 | パスワード再発行<br>ご確認 | パスワード再発行<br>完了 |
| メールアドレス         | •••••@••••      | 。フロードは一部がまニナカス |
| パスワード           | •••****         | スワートは一部が衣木とれる  |
|                 | 展る実行            | 押してください        |

パスワード再発行 完了

#### (7)「パスワードの再発行」が完了。

ログイン画面からメールアドレス(ID)、パスワードを 入力し、【ログイン】できるか確認してください。

ログインできなかった場合は、メールアドレス(ID)を 確認し、再度パスワードの再設定を行ってください。

| •               | O                          |
|-----------------|----------------------------|
| バスワード再発行<br>ご確認 | パスワード再発行<br>完了             |
| ログイン画面へ         |                            |
|                 | バスワード再発行<br>ご確認<br>ログイン画面へ |

# 5. 退会について 「会員サイト」から退会を希望する場合は、「メインメニュー」から【退会処理】を選択してください。退会されますと、登録された保証書は無効となります

メインメニュー>共通>退会処理

(1) 退会を希望される場合は、【退会処理】 を選択して押す。

| 製品保証登録システム                                                                                                    |                                                                                              |  |  |  |
|----------------------------------------------------------------------------------------------------|----------------------------------------------------------------------------------------------|--|--|--|
| ホーム         税国マ         北国マ         北国マ         【退会処理           メリック・ド変更<br>(注意分明)         (法会処理)         (人口の)         (人口の)         (人口の)           メリック・ド変更<br>(注意分明)         (人口の)         (人口の)         (人口の)         (人口の)           メリック・ドック         (人口の)         (人口の)         (人口の)         (人口の)         (人口の)           メインメニュー         (人口の)         (人口の) | を押してください。 ● ● ● ● ● ● ● ● ● ● ● ● ● ● ● ● ● ● ●                                              |  |  |  |
| 保証メニュー<br>存証書数150%は25%<br>60日素数150%の1.25%<br>保証表のグランロード、詳細にとちら                                                                                                    | <b>共通メニュー</b><br>金月情報変更<br>メールフアドレム: 世界電報の原始にたち<br>バスワーード変更<br>パスワーード変更<br>パスワーード変更<br>ログアウト |  |  |  |

会員大会お申込 ご確認

- (2) 【退会】ボタンを押して、 「退会のお申し込み」が完了。
  - 退会後に、退会前のメールアドレスで会員登録することはできますが、退会前のデータは引き継がれません。
    - 退会前のデータを見ることはできません。

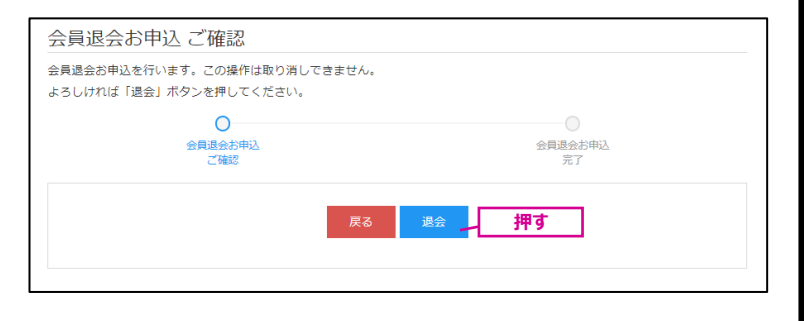